# NM STATE PARKS OUTFITTER TRIP TICKETING SYSTEM MANUAL

This manual has been created to provide guidance to outfitters and guides for NM State Parks to utilize the online Outfitter Trip Ticketing system to manage guide trips. This manual will instruct users as to how to log-in, change passwords, add/edit/delete trips, print trip tickets, and track guides.

This system is designed to allow accurate tracking of outfitter activity within a park in a manner that is efficient and effective for New Mexico State Parks Division and the outfitter. The information is useful in determining the impact or lack of impact these activities have on the parks resources. The information also allows for more accurate estimates of the financial impacts that the outfitting industry has on local communities.

#### Link to Outfitter Log-In Site

The first step is to go to the NM State Parks website, <u>http://www.emnrd.state.nm.us/spd/</u>, and the Outfitter web site link is at https://wwwapps.emnrd.nm.gov/SPD/OutfittersTripTickets

The following depicts the location of the link to the Outfitter Trip Ticketing system on the NM State Parks home page, under the "Activities" tab. This takes you to the log-in screen.

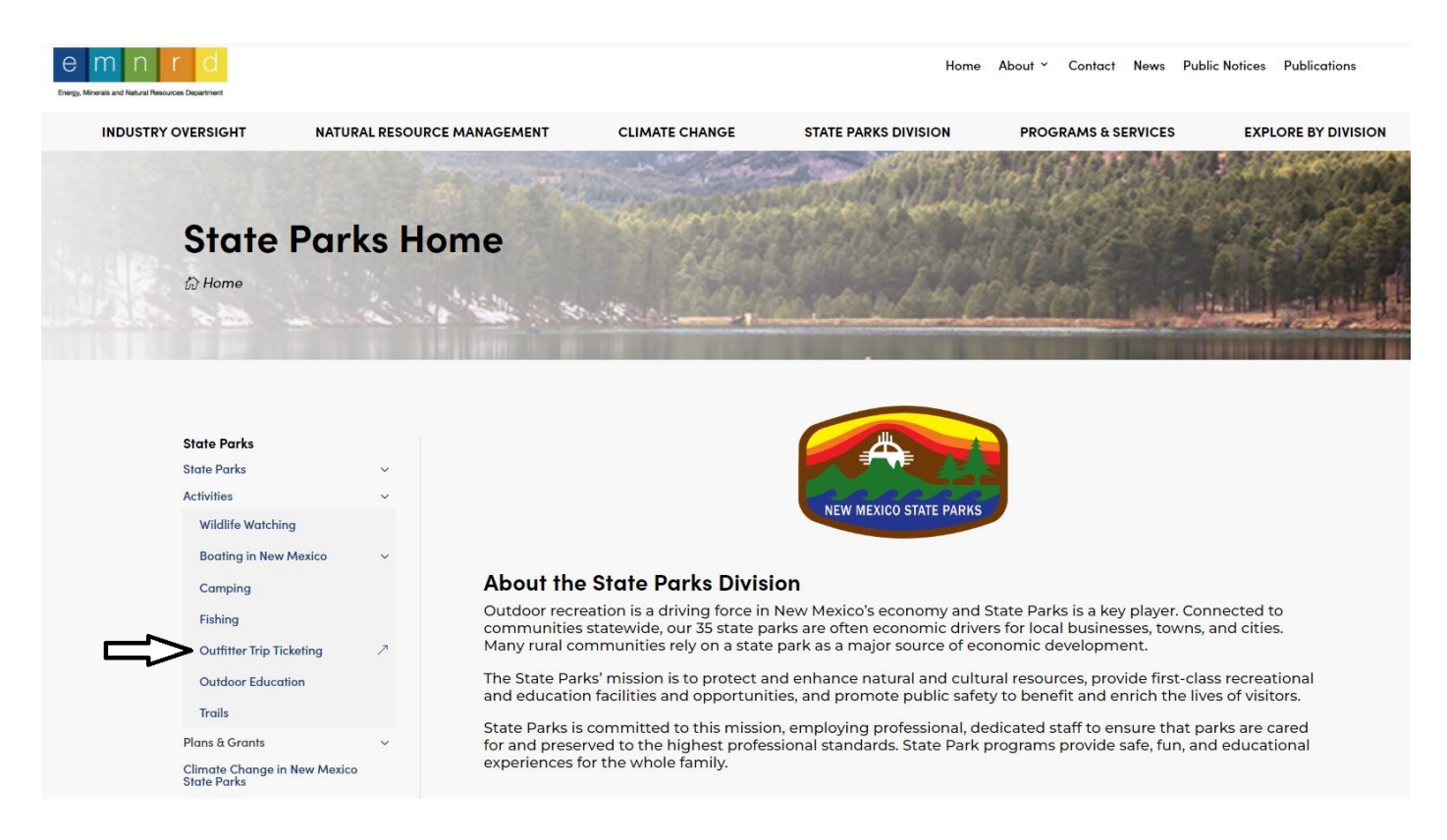

#### Log-In

| N E W M E X I C C   |                     |                   |                         |                     |                      |                 | EMNRD Main Page State Parks                             |
|---------------------|---------------------|-------------------|-------------------------|---------------------|----------------------|-----------------|---------------------------------------------------------|
| ADD TRIP            | TRIPS               | GUIDES            | GUIDE CARDS             | PARKS               | PARKING PERMITS      | CHANGE PASSWORD | OUTFITTER DETAILS                                       |
| Out                 | fitter T            | rip Tic           | keting                  | Are the             | and the state        |                 |                                                         |
| Home > A            | Activities > Outfit | er Trip Ticketing | S. S. S.                | 1                   | a strukt             | Charles .       |                                                         |
| Sign                | N IN                |                   | .,0                     | -10°.               |                      |                 | -10 <sup>-10-10-10-10-10-10-10-10-10-10-10-10-10-</sup> |
| Please en           | iter your email add | fress and passwor | d. Contact New Mexico S | state Parks Adminis | strator to register. |                 |                                                         |
| Email:<br>Emai      | I Address           |                   |                         |                     |                      |                 |                                                         |
| Passw<br>Passv<br>* | vord:<br>word       |                   |                         |                     |                      |                 |                                                         |
| Porgot              | L Password?         | Log In            |                         |                     |                      |                 |                                                         |
| Green               | •                   |                   |                         | Outfitters Use      | er Manual            |                 | Version 06.05.2024                                      |

If you have an existing account
1. Enter your email address.
2. Enter your password

•

.

- If you are a new user, please contact New Mexico State Parks Administration to register at Email nm.parks@emnrd.nm.gov (Local) 505-476-3355
   (Toll Fee) 1-505-658-2972
- If you have forgotten your password, please click Forgot Password. On the next page, enter your email address and a link to reset your password will be sent to your email.

## Change Password

÷

٠

.

| ADD TRIP                                                                                                    | TRIPS                                                                                                    | GUIDES                                                                                        | GUIDE CARDS                                                                                                    | PARKS                    | PARKING PERMITS                                                                                                | CHANGE PASSWORD                                                                                                | OUTFITTER DETAIL                                                                                                    |
|----------------------------------------------------------------------------------------------------|----------------------------------------------------------------------------------------------------|-----------------------------------------------------------------------------------------------|----------------------------------------------------------------------------------------------------|--------------------------|----------------------------------------------------------------------------------------------------|----------------------------------------------------------------------------------------------------|----------------------------------------------------------------------------------------------------|
|                                                                                                    |                                                                                                    |                                                                                               | a charge was                                                                                                    | Beelen                   | and the state                                                                                                  | and the state                                                                                                  |                                                                                                    |
| Out                                                                                                    | tfitter 1                                                                                                    | rip Tic                                                                                       | keting                                                                                                    | Sel a                    |                                                                                                    | MART C                                                                                                    |                                                                                                    |
| Home >                                                                                                    | Activities > Outf                                                                                             | itter Trip Ticketing                                                                          | Change Password                                                                                                    | REARIN                   | an adverted                                                                                                    | 1 Berthan                                                                                                    |                                                                                                    |
| and the second second sec |                                                                                                    | and the second second                                                                         | State of the second second sec | Contraction of the local | The second second second second second second second second second second second second second second second s | and a second second second second second second second second second second second second second second second | NOR OF LOT AND A DESCRIPTION OF A DESCRIPTION OF A DESCRI |
|                                                                                                    |                                                                                                    |                                                                                               |                                                                                                    | E BUSE                   | A Real Property lies                                                                                           |                                                                                                    |                                                                                                    |
| Demo FI                                                                                                    | <u>y Fishing</u> 🕞 Logo                                                                                       | ut                                                                                            |                                                                                                    | A PLAN                   | -                                                                                                    |                                                                                                    |                                                                                                    |
| Demo FI<br>CHAN                                                                                                    | <u>y Fishing</u> (B Log<br>IGE PASSWO                                                                         | ut<br>DRD                                                                                     | 3                                                                                                    | A BEAR                   |                                                                                                    |                                                                                                    |                                                                                                    |
| Demo Fl<br>CHAN<br>Pas                                                                                                    | y <u>Fishing</u> (ເ⇒ Logo<br>IGE PASSWC<br>sword has been cl                                                  | ut<br>DRD                                                                                     | anges, please save chan                                                                                                    | ges by pressing the      | save button.                                                                                                   |                                                                                                    |                                                                                                    |
| Demo Fl<br>CHAN<br>Pas<br>Use th<br>New p                                                                                                    | y_Fishing Composition Logo<br>LIGE PASSWO<br>sword has been cl<br>asswords are requ                           | ut<br>PRD<br>nanged. To keep ch<br>nange your passwo<br>uired to be a minimu                  | anges, please save chan<br>rd.<br>im of 5 characters in leng                                                                                                    | iges by pressing the     | save button.                                                                                                   |                                                                                                    |                                                                                                    |
| Demo Fi<br>CHAN<br>Pas<br>Use th<br>New p<br>Email                                                                                                    | y Fishing Dog<br>IGE PASSWO<br>sword has been cl<br>the form below to cl<br>asswords are requ                 | ut<br>PRD<br>hanged. To keep ch<br>hange your passwo<br>jured to be a minimu<br>demouser@d    | anges, please save chan<br>rd.<br>m of 5 characters in leng<br>amo.com                                                                                                    | iges by pressing the     | save button.                                                                                                   |                                                                                                    |                                                                                                    |
| Demo Fi<br>CHAN<br>Pas<br>Use th<br>New p<br>Email:<br>Passw                                                                                                    | y Fishing Coord<br>IGE PASSWOO<br>sword has been of<br>the form below to of<br>asswords are required<br>word: | ut<br>RD<br>hanged. To keep ch<br>hange your passwo<br>uired to be a minimu<br>demouser@d<br> | anges, please save chan<br>rd.<br>um of 5 characters in leng<br>amo.com                                                                                                    | ges by pressing the      | save button.                                                                                                   |                                                                                                    |                                                                                                    |

First-time users or users who request a password change will need to fill in the password, confirm and update.

| Debi's Dogsledding, LL | <u>.C</u> [⇒ Logout]    |                     |           |  |  |
|------------------------|-------------------------|---------------------|-----------|--|--|
| Change Pass            | WORD                    |                     |           |  |  |
| Password have be       | een saved.              |                     |           |  |  |
| Use the form below t   | to change your password | d.                  |           |  |  |
| New passwords are      | required to be a minimu | m of 5 characters i | n length. |  |  |
| Email:                 | debi.croney@e           | mnrd.nm.gov         |           |  |  |
| Password:              |                         |                     |           |  |  |
| Confirm Password:      |                         |                     |           |  |  |
| Save Cancel            |                         |                     |           |  |  |
|                        |                         |                     |           |  |  |

This is the screen that will indicate that your password has been saved.

## **Outfitter Detail Page**

|                                                                                                    | TRIPS                                               | GUIDES                                                                                                    | GUIDE CARDS                                  | PARKS       | PARKING PERMITS | CHANGE PASSWORD | OUTFITTER DETAILS                                                                                                    |
|----------------------------------------------------------------------------------------------------|-----------------------------------------------------|----------------------------------------------------------------------------------------------------|----------------------------------------------|-------------|-----------------|-----------------|----------------------------------------------------------------------------------------------------|
|                                                                                                    |                                                     |                                                                                                    | and the second                               |             | Concille a Ma   |                 | and a second                                                                                                    |
| -                                                                                                    | C                                                   |                                                                                                    |                                              | All a start |                 | A MANY          | A CARLA                                                                                                    |
| Out                                                                                                    | titter                                              | Irip Iic                                                                                                    | keting                                       | Sec. 1      |                 | MARTINE IN      |                                                                                                    |
| Home >                                                                                                    | Activities > Outf                                   | itter Trip Ticketing                                                                                                 | y > Outfitter Details                        |             |                 | MA PARAMENT     |                                                                                                    |
|                                                                                                    | a longer                                            | 10 100                                                                                                    | 1. 4. 1. 1. 1. 1. 1. 1. 1. 1. 1. 1. 1. 1. 1. |             |                 | -               | and the second second se |
|                                                                                                    |                                                     |                                                                                                    |                                              | E BLAK      |                 |                 |                                                                                                    |
| Domo El                                                                                                    | Ciching D Las                                       |                                                                                                    | _10%                                         | 1.0°        | (0°(0)          |                 | 10                                                                                                    |
| Demo Fi                                                                                                    | FISHING LOOK                                        | bui                                                                                                    |                                              |             |                 |                 |                                                                                                    |
| -                                                                                                    | -                                                   |                                                                                                    |                                              |             |                 |                 |                                                                                                    |
| OUTF                                                                                                    | ITTER DETA                                          | IL                                                                                                    |                                              |             |                 |                 |                                                                                                    |
| OUTF<br><< Re                                                                                                    | ITTER DETA                                          | IL                                                                                                    |                                              |             |                 |                 |                                                                                                    |
|                                                                                                    | ITTER DETA                                          | IL<br>Demo Fly Fish                                                                                                  | ing                                          |             |                 |                 |                                                                                                    |
| Compare Compare Compar | ITTER DETA                                          | Demo Fly Fish<br>Demo User                                                                                           | ling                                         |             |                 |                 |                                                                                                    |
| Outr<br><u> &lt;&lt; Re</u><br>Compa<br>Owner<br>Email:                                                                                                    | ITTER DETA                                          | IL<br>Demo Fly Fish<br>Demo User<br>demouser@de                                                                      | ning<br>amo.com                              |             |                 |                 |                                                                                                    |
| OUTF<br><u> &lt;&lt; Re</u><br>Comp.<br>Owner<br>Email:<br>Phone                                                                                                    | ITTER DETA                                          | Demo Fly Fish<br>Demo User<br>demouser@de<br>(505) 123-456                                                           | ning<br>amo.com<br>7                         |             |                 |                 |                                                                                                    |
| Comp.<br>Comp.<br>Owner<br>Email:<br>Phone<br>Addre:                                                                                                    | ITTER DETA<br>uurn to Trips<br>any:<br>:<br>:<br>:  | Demo Fly Fish<br>Demo User<br>demouser@de<br>(505) 123-456<br>123 Main Stree                                         | iing<br>amo.com<br>7                         |             |                 |                 |                                                                                                    |
| Comp.<br>Comp.<br>Owner<br>Email:<br>Phone<br>Addre:<br>City:                                                                                                    | ITTER DETA<br>Ium to Trips<br>any:<br>:<br>:<br>ss: | IL<br>Demo Fly Fish<br>Demo User<br>demouser@de<br>(505) 123.456<br>123 Main Stre<br>Santa Fe                        | iing<br>amo.com<br>7<br>et                   |             |                 |                 |                                                                                                    |
| Comp<br>Comp<br>Owner<br>Email:<br>Phone<br>Addre:<br>City:<br>State:                                                                                                    | any:<br>:<br>:<br>:<br>:                            | Demo Fly Fish<br>Demo User<br>demouser@de<br>(505) 123.456<br>123 Main Stree<br>Santa Fe<br>New Mexico               | ing<br>amo.com<br>7<br>et                    |             | v               |                 |                                                                                                    |
| Compa<br>Compa<br>Owned<br>Email:<br>Phone<br>Addre:<br>City:<br>State:<br>Zin:                                                                                                    | ITTER DETA                                          | IL<br>Demo Fly Fish<br>Demo User<br>demouser@dd<br>(505) 123-456<br>123 Main Stre<br>Santa Fe<br>New Mexico<br>87602 | ning<br>amo.com<br>7<br>et                   |             | ~               |                 |                                                                                                    |

You can update company information by clicking on Outfitters details. The "Menu" on the top provides links to trips, guides, parks, parking permits and your password.

If you change the email address, you will use the new email address and your existing password to log in next time.

Add a Trip

|                                     | TRIPS C                                                                                                    | GUIDES                                                                       | GUIDE CARDS | PARKS                 | PARKING PERMITS | в сн            | ANGE PASSW | ORD              | OUTFITTER | DETAILS |
|-------------------------------------|----------------------------------------------------------------------------------------------------|------------------------------------------------------------------------------|-------------|-----------------------|-----------------|-----------------|------------|------------------|-----------|---------|
| •                                   |                                                                                                    |                                                                              |             |                       | and angult a    | ALL SAL         |            | and the second   |           | 1       |
|                                     |                                                                                                    |                                                                              | -           | and the second second |                 | Constant of the | States.    | 19/267           |           | 4       |
| Du                                  | tfitter Tri                                                                                                    | p Ticl                                                                       | keting      | 1 7.40                |                 |                 | 1831       |                  | 8         |         |
| ome >                               | Activities > Outfitter T                                                                                                | rip Ticketing                                                                | > Trips     |                       |                 | E an por        | n harden   |                  |           |         |
|                                     |                                                                                                    | a state                                                                      | S. Striff.  | 1                     |                 | - Andrew        |            | 1                |           |         |
|                                     |                                                                                                    |                                                                              |             |                       |                 |                 |            | 1 Internet       |           |         |
|                                     |                                                                                                    |                                                                              | (O`         |                       | 10° 110°        |                 | 01         | - Ser            |           |         |
| edi's L                             | Dogsiedaing, LLC □ Log                                                                                                  | gout                                                                         |             |                       |                 |                 |            |                  |           |         |
| -                                   |                                                                                                    |                                                                              |             |                       |                 |                 |            |                  |           |         |
| RIPS                                | S                                                                                                    |                                                                              |             |                       |                 |                 |            |                  |           |         |
| PARK                                | S<br>(Number of Trips / V                                                                                               | OIDED TRIPS)                                                                 |             |                       |                 |                 |            |                  |           |         |
| Park<br>All                         | S (NUMBER OF TRIPS / V<br>Parks (5 / 1)                                                                                 | OIDED TRIPS)                                                                 |             | :                     |                 |                 |            |                  |           |         |
|                                     | S<br>(NUMBER OF TRIPS / V<br>Parks (5 / 1)                                                                              | OIDED TRIPS)                                                                 |             | :                     |                 |                 |            |                  | П         |         |
|                                     | S<br>(NUMBER OF TRIPS / V<br>Parks (5 / 1)<br><b>:K FILTERS</b><br>vitavs Next 7 Days (                                 | OIDED TRIPS)                                                                 | led         | :                     |                 |                 |            |                  | Ъ         | 0       |
| Park<br>Park<br>All<br>Quic<br>O To | S<br>(NUMBER OF TRIPS / V<br>Parks (5 / 1)<br><b>K FILTERS</b><br>(ddays O Next 7 Days (                                | OIDED TRIPS)<br>● All ○ Voic                                                 | led         | :                     |                 |                 |            |                  | Ŷ         |         |
| PARK<br>All<br>QUIC<br>To<br>Show   | S<br>(NUMBER OF TRIPS / V<br>Parks (5 / 1)<br><b>K FILTERS</b><br>(days O Next 7 Days (<br>ing 1 to 5 of 5 (Filtered fi | 'olded Trips)<br>● All ○ Voic<br>rom 6 items)                                | led         | :                     |                 |                 |            |                  |           | 0       |
| PARK<br>All<br>QUIC<br>O To<br>Show | S (NUMBER OF TRIPS / V Parks (5 / 1)  K FILTERS ddays Next 7 Days ( ing 1 to 5 of 5 ( Filtered fi Location              | OIDED TRIPS)         All         Voic         rom 6 items)         Trip Deta | led         | Guide                 | Authorization   | Permit          | Duration   | <u>Trip Date</u> | Add Trip  | 0       |
| Park<br>Park<br>All<br>Quic<br>Show | S (NUMBER OF TRIPS / V Parks (5 / 1) <b>K FILTERS</b> (days Next 7 Days ( ing 1 to 5 of 5 (Filtered fi Location         | OIDED TRIPS)                                                                 | led<br>ils  | ;<br>Guide            | Authorization   | Permit          | Duration   | <u>Trip Date</u> | Add Trip  |         |

From the homepage, you can add a trip by clicking add a trip from the top menu or the button above the trip list.

#### Add a Trip

| emo Fly Fishing Logout<br>ADD A TRIP<br>< <return to="" trips<br="">Location: Please select a location<br/>Trip Type: Please select a trip type<br/>Guide: Please select a guide<br/>Guide Card: Please select a guide card</return>                    | e select a location   e select a trip type   select a guide  select a guide card  select # of clients   a select # of clients   bay  © Full Day |
|----------------------------------------------------------------------------------------------------|----------------------------------------------------------------------------------------------------|
| emo Fly Fishing     Logaut     ADD A TRIP     << Return to Trips     Location:     Please select a location     You for the select a guide     Cuide:     Please select a guide     You for the select a guide card     You for the select a guide card | e select a location  e select a trip type  i select a guide  i select a guide card  i select # of clients  av                                   |
| ADD A TRIP         << Return to Trips         Location:       Please select a location                                                                                                    | e select a location  e select a trip type  select a guide  select a guide card  e select # of clients  av                                       |
| << Return to Trips         Location:       Please select a location                                                                                                    | e select a location v<br>e select a trip type v<br>e select a guide v<br>e select a guide card v<br>e select # of clients v<br>Day © Full Day   |
| Location:       Please select a location       >         Trip Type:       Please select a trip type       >         Guide:      Please select a guide       >         Guide Card:      Please select a guide card       >                               | e select a location v<br>e select a trip type v<br>select a guide v<br>select a guide card v<br>e select # of clients v                         |
| Trip Type:     Please select a trip type     >       Guide:    Please select a guide     >       Guide Card:    Please select a guide card     >                                                                                                    | e select a trip type v<br>select a guide v<br>select a guide card v<br>e select # of clients v<br>Day OF Full Day                               |
| Guide:Please select a guide                                                                                                    | e select a guide v<br>e select # of clients v                                                                                                   |
| Guide Card:Please select a guide card                                                                                                    | e select # of clients v                                                                                                    |
|                                                                                                    | e select # of clients v                                                                                                    |
| # of Glients:                                                                                                    | )ay 🔍 Full Day                                                                                                    |
| Duration: O Half Day S Full Day                                                                                                    |                                                                                                    |
| Trip Date: 06/06/2024                                                                                                    | 024                                                                                                    |

Once you have clicked on Add Trip, you will be able to enter trip information. This page has drop down menus that will allow you to input the needed information.

- 1. Location-Choose your location.
- 2. Trip Type-Choose from Float, Wade, Lake or Hunting.
- 3. Guide-You can select from the guides that you have on the list provided to the park.
  - a. Each guide can be selected for a full day trip and a half-day trip on a given date. If they are selected for more than this on a given date, you will receive an error message when you attempt to save the trip.
- 4. Guide Card-Choose the guide card number that the person will be carrying during the trip.
  - a. Each guide card number can be selected for a full day trip and a half-day trip on a given date. If they are selected for more than this on a given date, you will receive an error message when you attempt to save the trip.
- 5. Number of Clients-Choose the number of clients to be guided on the trip.
  - a. For Float and Wade trips, you will not be allowed to select a number higher than three.
  - b. Hunting and Lake trips are allowed a maximum of 10 clients.
- 6. Half Day/ Full Day-Select the length of the trip.
  - a. Full day is the default setting for trip length. If the trip is a half day trip, select the half day button.
- 7. Trip Date Enter the trip date
  - a. If you click on the date box a calendar will appear and allow you to choose the correct date.
  - b. You will not be able to submit trip tickets for dates that have passed. Trip Tickets must be completed no later than the day on which the trip occurs.

- 8. Save When all information has been added click on save.
  - a. You will receive an error message at the top of the page if there are any problems with the information entered.
  - b. If the trip ticket has complete information, a trip authorization and trip number permit will appear as well as print button in the upper right portion of the page.
- 9. Print-Select the printer icon and a PDF document will be generated. You can print, save to your computer and/or email this document.

The following are examples of different trip types and screen views in Add Trip:

#### Lake Trip Screen in Add Trip

| Return to Trips    |                                                |                                 |  |  |
|--------------------|------------------------------------------------|---------------------------------|--|--|
| Frip Ticket has be | en changed. To keep changes, please save chang | es by pressing the save button. |  |  |
| cation:            | Navajo Lake State Park                         | ~                               |  |  |
| p Type:            | Lake Trip                                      | ~                               |  |  |
| iide:              | Demo User                                      | ~                               |  |  |
| ide Card:          | 2402                                           | ~                               |  |  |
| of Clients:        | 3                                              | ~                               |  |  |
| ration:            | Half Day 🖲 Full Day                            |                                 |  |  |
| n Date:            | 06/27/2024                                     |                                 |  |  |

• Most parks will only have lake trips.

## Float Trip Screen

| Return to Trips     |                                                 |                              |            |  |
|---------------------|-------------------------------------------------|------------------------------|------------|--|
| Frip Ticket has bee | n changed. To keep changes, please save changes | by pressing the save button. |            |  |
| ocation:            | Navajo Lake State Park                          | ×                            |            |  |
| rip Type:           | Float Trip                                      | ~                            |            |  |
| aunch Area:         | Fire Dept. Load Area                            | · /                          | <u>~_</u>  |  |
| oad Area:           | Village Takeout                                 | Ý                            | <b>~</b> / |  |
| iuide:              | Demo User                                       | ~                            |            |  |
| uide Card:          | 2402                                            | ~                            |            |  |
| of Clients:         | 3                                               | ~                            |            |  |
| uration:            | O Half Day 🖲 Full Day                           |                              |            |  |
| rip Date:           | 06/27/2024                                      |                              |            |  |

• Must enter launch and load areas.

.

.

## Wade Trip Screen

| Return to Trips     |                                                       |                         |  |
|---------------------|-------------------------------------------------------|-------------------------|--|
| Trip Ticket has bee | en changed. To keep changes, please save changes by p | essing the save button. |  |
| ocation:            | Navajo Lake State Park                                | ×                       |  |
| rip Type:           | Wade Trip                                             | v                       |  |
| Primary Area:       | Below Cottonwood Campground                           |                         |  |
| Guide:              | Demo User                                             | v                       |  |
| Guide Card:         | 2402                                                  | ~                       |  |
| # of Clients:       | 3                                                     | Ý                       |  |
| Ouration:           | O Half Day 💿 Full Day                                 |                         |  |
| Trip Date:          | 06/27/2024                                            | •                       |  |

• Must enter launch primary area to be used during trip.

## Calendar View in Add Trip

| # of Clients:<br>Duration:<br>Trip Date: | Please select # of clients<br>Half Day  Full Day                                                                                                    | ~<br>                  |                                             |
|------------------------------------------|----------------------------------------------------------------------------------------------------|------------------------|---------------------------------------------|
| Save Cancel                              | June 2024 ↓ ↑ ↓<br>Su Mo Tu We Th Fr Sa<br>26 27 28 29 30 31 1<br>2 3 4 5 6 7 8                                                                                                    | Outfitters User Manual |                                             |
|                                          | 9         10         11         12         13         14         15           16         17         18         19         20         21         22           23         24         25         26         27         28         29           30         1         2         3         4         5         6 | N S<br>e Services      | OUR ADDRESS<br>1220 South St. Francis Drive |

- The current date appears in the Trip Date box.
- To choose another date, click in the box and a calendar will appear. Arrows move months, click on date.
- You can also type in a date.

# Examples of Errors

| Return to Trips |                                                     |   |  |  |
|-----------------|-----------------------------------------------------|---|--|--|
| cation:         | Please select a location                            | ~ |  |  |
|                 | Please select the location for this area            |   |  |  |
| Type:           | Please select a trip type                           | ~ |  |  |
|                 | Please select the trip type for this trip.          |   |  |  |
| ide:            | Please select a guide                               | ~ |  |  |
|                 | Please select the guide for this trip.              |   |  |  |
| ide Card:       | Please select a guide card                          | ~ |  |  |
|                 | Please select the guide card for this trip.         |   |  |  |
| f Clients:      | Please select # of clients                          | ~ |  |  |
|                 | Please select the numuber of clients for this trip. |   |  |  |
| ration:         | O Half Day 💿 Full Day                               |   |  |  |
| p Date:         | 06/10/2024                                          |   |  |  |

All errors must be corrected before you can "Save" your trip.

•

.

## Example of Added Trip with No Errors

| Return to Trips                    |                                                     |                                            |  |
|------------------------------------|-----------------------------------------------------|--------------------------------------------|--|
| The trip has been                  | saved. Please save or print a PDF copy for your rec | rds by clicking on the printer icon below. |  |
|                                    | Ì                                                   |                                            |  |
| horization Code:<br>Permit: 202400 | NY824YM0807DEMFWH<br>498                            |                                            |  |
| ration:                            | Navaio Lake State Park                              | ~                                          |  |
|                                    | Lake Trip                                           | ~                                          |  |
| ide:                               | Demo User                                           | ~                                          |  |
| de Card:                           | 2402                                                | ~                                          |  |
| f Clients:                         | 9                                                   | ~                                          |  |
| ration:                            | Half Day 🖲 Full Day                                 |                                            |  |
|                                    |                                                     |                                            |  |

- An example of a properly completed trip ticket after it has been saved.
- It is still possible to edit a trip ticket at this point by changing the data and clicking save.
- Click the printer icon and a PDF document will be generated.
- You can print, save and/or email the document.
- You can void the trip if it was made in error by clicking "Void".

## Saved, Added Trip Screen

| The trip has been          | saved. Please save or print a PDF copy for your rec | ords by clicking on the printer icon belo | W. |  |
|----------------------------|-----------------------------------------------------|-------------------------------------------|----|--|
| • <⊐                       |                                                     |                                           |    |  |
| Authorization Code:        | NY824YM0807DEMFWH                                   |                                           |    |  |
| Trip Permit: 2024004       | 198                                                 |                                           |    |  |
| Location:                  | Navajo Lake State Park                              | ~                                         |    |  |
| Trip Type:                 | Lake Trip                                           | ~                                         |    |  |
| Guide:                     | Demo User                                           | ~                                         |    |  |
| Guide Card:                | 2402                                                | ~                                         |    |  |
|                            | 9                                                   | ~                                         |    |  |
| # of Clients:              | ~ ~                                                 |                                           |    |  |
| # of Clients:<br>Duration: | 🔾 Half Day 🔍 Full Day                               |                                           |    |  |

- Once errors are corrected and "Save" is selected, this screen appears.
- This screen displays the authorization code.
- It displays the trip permit number.

.

• In order to have the final trip ticket for your trip into the field, click on the Printer icon.

#### **Printable Trip Ticket**

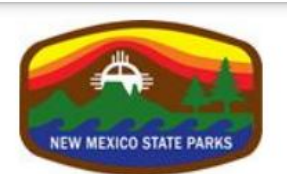

State of New Mexico Energy, Minerals and Natural Resources Deptartment State Parks Division

# Navajo Lake State Park

|               | DAILY            | GOIDE TRIP TICKET   |                   |
|---------------|------------------|---------------------|-------------------|
| Trip Date:    | 07/08/2024       | Permit Number:      | 202400498         |
|               |                  | Authorization Code: | NY824YM0807DEMFWH |
| Company:      | Demo Fly Fishing |                     |                   |
| Guide:        | Demo User        |                     |                   |
| Guide Card:   | 2402             | Parking Permit:     |                   |
| Half Day:     | Full Day: 🗹      | Number of Clients:  | 9                 |
| Trip Details: | Lake Trip        |                     |                   |

- This is the ticket that outfitters and guides need to have during the trip.
- It can be saved and printed.

#### Trips Screen

|                           | TRIPS GUI                                                                                                    | DES GUIDE CA                                                                                                    | RDS PARKS                                                                                                    | PARKING PERMITS                                                              | СН                                            | ANGE PASSWO                                    | DRD C                                                                                                    | UTFITTER D             |
|---------------------------|----------------------------------------------------------------------------------------------------|----------------------------------------------------------------------------------------------------|----------------------------------------------------------------------------------------------------|------------------------------------------------------------------------------|-----------------------------------------------|------------------------------------------------|----------------------------------------------------------------------------------------------------|------------------------|
|                           |                                                                                                    | and the second second sec |                                                                                                    | and consult of                                                               | 的目标                                           |                                                | A Party                                                                                                    | 1                      |
| Jut                       | fitter Trin                                                                                                    | Ticketin                                                                                                    | a service a service a service a service a service a service a service a service a service a service a service a | 3 Barry                                                                      |                                               | and a                                          |                                                                                                    |                        |
| Jui                       | inter mp                                                                                                    | Horeting                                                                                                    | 9                                                                                                    | and the second                                                               |                                               |                                                |                                                                                                    |                        |
| ome > 4                   | Ictivities > Outfitter Trip                                                                                        | Ticketing > Inps                                                                                                    | Carl Back                                                                                                    | 1000 polor by                                                                |                                               | -                                              | The said                                                                                                    | a diad                 |
|                           |                                                                                                    |                                                                                                    |                                                                                                    |                                                                              | a company of the                              | ABCYAL THAT                                    | Contraction of the local division of the local division of the loc | Cons. A                |
|                           |                                                                                                    | 100                                                                                                    |                                                                                                    | 19                                                                           | - 1                                           | o:                                             |                                                                                                    |                        |
| Jemo Fly                  | Fishing □→ Logout                                                                                                  |                                                                                                    |                                                                                                    |                                                                              |                                               |                                                |                                                                                                    |                        |
| TRIPS                     |                                                                                                    |                                                                                                    |                                                                                                    |                                                                              |                                               |                                                |                                                                                                    |                        |
| PARKS                     | (Number of Trips / Void                                                                                            | ded Trips)                                                                                                    |                                                                                                    |                                                                              |                                               |                                                |                                                                                                    |                        |
| All P                     | arks (4 / 0)                                                                                                    |                                                                                                    | :                                                                                                    |                                                                              |                                               |                                                |                                                                                                    |                        |
|                           |                                                                                                    |                                                                                                    |                                                                                                    |                                                                              |                                               |                                                |                                                                                                    |                        |
| 0                         | Furres                                                                                                    |                                                                                                    |                                                                                                    |                                                                              |                                               |                                                |                                                                                                    |                        |
|                           | : FILTERS<br>avs ONext 7 Davs 💿                                                                                    | All O Voided                                                                                                    |                                                                                                    |                                                                              |                                               |                                                |                                                                                                    |                        |
| QUICK                     | E <b>FILTERS</b><br>ays ONext 7 Days 💿                                                                             | All 🔿 Voided                                                                                                    |                                                                                                    |                                                                              |                                               |                                                |                                                                                                    |                        |
| QUICK                     | SFILTERS<br>ays ○ Next 7 Days ●<br>g 1 to 4 of 4 items                                                             | All O Voided                                                                                                    | • **                                                                                                    |                                                                              | -                                             | -                                              |                                                                                                    | Add Trip               |
| Quick<br>O Toda<br>Showin | FILTERS<br>ays ONext 7 Days O<br>Ig 1 to 4 of 4 items                                                              | All OVoided                                                                                                    | Guide                                                                                                    | Authorization                                                                | Permit                                        | Duration                                       | Trip Date                                                                                                    | Add Trip               |
| QUICK<br>Tod:<br>Showin   | SFILTERS<br>ays Next 7 Days<br>Ig 1 to 4 of 4 items<br>Location                                                    | All Ovoided                                                                                                    | Guide                                                                                                    | Authorization                                                                | Permit                                        | Duration                                       | Trip Date                                                                                                    | Add Trip<br>V (S)<br>Q |
| QUICK<br>Tod<br>Showin    | EFILTERS<br>ays Next 7 Days<br>Ig 1 to 4 of 4 items<br>Location<br>Navajo Lake State Park                          | All Voided                                                                                                    | Guide<br>Demo User                                                                                              | Authorization                                                                | Permit                                        | Duration<br>Full Day                           | Trip Date                                                                                                    | Add Trip               |
| QUICK<br>Tod<br>Showin    | FILTERS<br>ays Next 7 Days<br>Ig 1 to 4 of 4 items<br>Location<br>Navajo Lake State Park<br>Navajo Lake State Park | All Voided Trip Details Lake Trip Lake Trip                                                                                                    | Guide<br>Demo User<br>Andy Hutton                                                                               | Authorization<br>NY824YM0807DEMFWH<br>TPM244D0806DEM2D7                      | Permit<br>202400498<br>202400487              | Duration           Full Day           Half Day | Trip Date           07/08/2024           06/08/2024                                                                                                    | Add Trip               |
| Quick<br>Tod<br>Showin    | FILTERS<br>ays Next 7 Days<br>ig 1 to 4 of 4 items<br>Location<br>Navajo Lake State Park<br>Navajo Lake State Park | All Voided  Irip Details Lake Trip Lake Trip Float Trip Launch Area I Dept. Load Area                                                                                                    | Demo User<br>Andy Hutton<br>Fire<br>Fire                                                                        | Authorization<br>NY824YM0807DEMFWH<br>TPM244D0806DEM2D7<br>DHN24UR0806DEMSRQ | Permit<br>202400498<br>202400487<br>202400489 | Full Day<br>Half Day<br>Full Day               | Trip Date           07/08/2024           06/08/2024           06/08/2024                                                                                                    | Add Trip               |

- Select "Trips" at the top of the screen to see all trips information.
- This screen allows you to view the trips you have entered or select a trip for editing.
- You can select to view today's trips, the next 7 days trips or all trips.
- If you wish to view or edit a specific trip, select view to the right of the specific trip.
- If you need to void a trip, select view, then void and update.

## Guide Screen

|                                              | TRIPS                                                       | GUIDES                                      | GUIDE CARDS             | PARKS        | PARKING PERMITS                                                                                                    | CHANGE PASSWORD                                                                                                    | OL                 | JTFITTER DET        |
|----------------------------------------------|-------------------------------------------------------------|---------------------------------------------|-------------------------|--------------|----------------------------------------------------------------------------------------------------|----------------------------------------------------------------------------------------------------|--------------------|---------------------|
|                                              | 1.95                                                        | 分                                           | and the second          |              | and shi                                                                                                    |                                                                                                    |                    |                     |
| Out                                          | fitter 1                                                    | <b>Frip Tic</b>                             | keting                  |              |                                                                                                    |                                                                                                    |                    |                     |
| Home > A                                     | Activities > Outf                                           | tter Trip Ticketing                         | g > Guides              | A ROICH      | marks                                                                                                    | u ma a serie                                                                                                    |                    | and fill            |
|                                              |                                                             | and the second second                       | State State             |              |                                                                                                    |                                                                                                    |                    | ALC: NO.            |
|                                              | conceres o                                                  | 1942 T. T. T. T. T. T. T. T. T. T. T. T. T. | 2 Sector Realized       |              | - to get a second                                                                                                    |                                                                                                    | 1. 4. (4)          | 12 June Bars        |
|                                              |                                                             |                                             | and a subset            |              |                                                                                                    | - And many and                                                                                                    | 1                  | 12,500 200          |
| Demo Fly                                     | Fishing 🕞 Logo                                              | out                                         |                         |              |                                                                                                    | .0 .0                                                                                                    |                    |                     |
| Demo Fly                                     | ES                                                          | out                                         |                         | ineres Paris | al de la composition de la composition de la composition de la composition de la composition de la composition<br>International de la composition de la composition de la composition de la composition de la composition de la co<br>International de la composition de la composition de |                                                                                                    | 1                  |                     |
| Demo Fly                                     | Eishing (⋺ Logo<br>ES                                       | out                                         |                         |              | in the Alberta                                                                                                    |                                                                                                    |                    |                     |
| Demo Fly<br>GUID<br>Showin                   | Eshing ເ⇒ Logo<br>ES<br>g 1 to 2 of 2 item                  | nut<br>s                                    |                         |              | 1997 - Maria Malana an<br>- 1997                                                                                                    | - <b>- Ako (779</b> 7) - See a See<br>- See a See a See a See a See a See a See a See a See a See a See a See a See a See a See a See a See a See a S |                    | Add Guide           |
| Demo Fly<br>GUID<br>Showin<br>Name           | Fishing (⇒ Logo<br>PES<br>Ing 1 to 2 of 2 item              | s                                           | ▲ Email                 |              | Phone                                                                                                    |                                                                                                    | State              | Add Guide<br>©      |
| Demo Fly<br>GUID<br>Showin<br>Name           | Fishing ເ⇒ Logo<br>FES<br>Ig 1 to 2 of 2 item               | ut<br>s                                     | ▲ <u>Email</u>          |              | Phone                                                                                                    |                                                                                                    | State              | Add Guide           |
| Demo Fly<br>GUID<br>Showin<br>Name<br>Andy F | Eishing Council Logo<br>ES<br>Ig 1 to 2 of 2 item<br>Hutton | ut<br>s                                     | Email andy.hutton@emnrd | .nm.gov      | Phone<br>(505) 555-5555                                                                                                    |                                                                                                    | <u>State</u><br>NM | Add Guide<br>©<br>Q |

- Select "Guides" from the top menu and you will see guides you have listed working for your company.
- You can click the edit button to update contact information for the guide.
- To add outfitter, guides or parking permits contact the park. You can find the park contact info at https://www.emnrd.nm.gov/spd/find-a-park/

## Guide Card Screen

|               | TRIPS                    | GUIDES               | GUIDE CARDS     | PARKS                | PARKING PERMITS     | CHANGE PASSWORD | OUTFITTER DETA |
|---------------|--------------------------|----------------------|-----------------|----------------------|---------------------|-----------------|----------------|
|               |                          |                      |                 | THE REAL PROPERTY OF | Construction of the |                 |                |
| Out           | tfitter 7                | Trip Tic             | keting          | Selen I              |                     | 人们们们是           |                |
| Home >        | Activities > Outf        | itter Trip Ticketing | ŋ → Guide Cards | ALAR CO              | a place had         | 1 Parters       |                |
|               |                          |                      |                 |                      |                     |                 |                |
| Demo El       | <u>y Fishing</u> (⊖ Logo | put                  |                 |                      |                     |                 |                |
| Donio         |                          |                      |                 |                      |                     |                 |                |
| Gui           | E CARDS                  | 3                    |                 |                      |                     |                 |                |
| Guit          | DE CARDS                 | s                    |                 |                      |                     |                 |                |
| GUII<br>Showi | DE CARDS                 | S                    |                 | ▲ Expiration I       | Date                |                 | 8              |
| GUII<br>Showi | DE CARDS                 | is                   |                 | ▲ Expiration [       | Date                |                 | ⊗<br>Q         |

• Select "Guide Cards" under from the top menu and you will see the guide card numbers and expiration for your company.

## Parking Permit Screen – For Navajo Lake Only!

|                                       | TRIPS                                                        | GUIDES              | GUIDE CARDS         | PARKS        |                           | CHANGE PASSWORD | OUTFITTER DET         |
|---------------------------------------|--------------------------------------------------------------|---------------------|---------------------|--------------|---------------------------|-----------------|-----------------------|
|                                       |                                                              |                     | - Color No          |              |                           |                 |                       |
| Out                                   | fitter 1                                                     | rip Tic             | keting              |              | 3                         | a chine         |                       |
| Home > A                              | ctivities > Outfi                                            | tter Trip Ticketing | g > Parking Permits | 33.00        |                           | in manager      |                       |
|                                       | Sec. and                                                     | and a state of the  | ACRES OF            | La contrata  | Contraction of the second |                 | ALC: NO PARTY         |
|                                       | and the second                                               |                     | in the state        |              | and the second            |                 | and the second second |
| Demo Fly                              | Fishing Ire Logo                                             | ut                  | S. S. S.            |              |                           | STAL SA         | C. B                  |
| Demo Fly<br>PARK                      | Eishing 🕞 Logo                                               | ut<br>MITS          | an Karikan          |              |                           |                 |                       |
| Demo Fly<br>Park                      | Eishing (BLogo<br>CING PER                                   | ut<br>MITS          | an the the          |              |                           |                 |                       |
| Demo Fly<br>PARK<br>Showing           | Fishing ເ⇒ Logo<br>KING PER<br>g 1 to 1 of 1 items           | ut<br>MITS<br>s     | S. Marikan          |              |                           |                 |                       |
| Demo Fly<br>PARK<br>Showing<br>Permit | Fishing ເ⇒ Logo<br>XING PER<br>g 1 to 1 of 1 items<br>Number | ut<br>MITS<br>s     |                     | Expiratio    | n Date                    |                 | 8                     |
| Demo Fly<br>PARK<br>Showing<br>Permit | Eishing ເ⊇ Logo<br>CING PER<br>g 1 to 1 of 1 items<br>Number | ut<br>MITS<br>s     |                     | A Expiration | n Date                    |                 | 8<br>Q                |

• Select "Parking Permits" from the top menu.

.

• This lists the numbers of the parking permits issued to your company.

# Change Password

| ADD TRI | P TRIPS                 | GUIDES                                | GUIDE CARDS                | PARKS               | PARKING PERMITS                         | CHANGE PASSWORD      | OUTFITTER DETAILS                   |
|---------|-------------------------|---------------------------------------|----------------------------|---------------------|-----------------------------------------|----------------------|-------------------------------------|
|         | - Janes                 | -                                     | and the second             |                     | atomate affa                            | 17                   |                                     |
| C       | utfittor "              | Trip Tic                              | koting                     | 400 200             | 3 Standow                               |                      | Con Brand                           |
| C       | unnier                  | mp ne                                 | Keting                     | The second          |                                         |                      |                                     |
| Но      | me > Activities > Out   | fitter Trip Ticketing                 | • Change Password          |                     | no chapter                              | MA PROVIDE T         | A DECKER DECKER                     |
| 120     | the works               | 1. 18 900                             | in water                   | -1-                 | and and and and and and and and and and | - date in the second | and the second second               |
|         |                         | 1 1 1 1 1 1 1 1 1 1 1 1 1 1 1 1 1 1 1 | A DECEMBER OF              | 1. 1.1.1.1          | A Real Property lies                    |                      | ter fill im self-fitter fre une fit |
| De      | mo Fly Fishing 🕞 Log    | out                                   |                            |                     |                                         |                      |                                     |
| c       | HANGE PASSW             |                                       |                            |                     |                                         |                      |                                     |
|         | HANGE I ASSW            | JKD                                   |                            |                     |                                         |                      |                                     |
|         | Password has been o     | hanged. To keep ch                    | anges, please save chan    | ges by pressing the | save button.                            |                      |                                     |
|         | Use the form below to c | hange your passwo                     | ord.                       |                     |                                         |                      |                                     |
|         | New passwords are req   | uired to be a minim                   | um of 5 characters in leng | jth.                |                                         |                      |                                     |
|         | Email:                  | demouser@d                            | emo.com                    |                     |                                         |                      |                                     |
|         | Password:               |                                       |                            |                     |                                         |                      |                                     |
|         | Confirm Password:       |                                       |                            |                     |                                         |                      |                                     |
|         | Save                    |                                       |                            |                     |                                         |                      |                                     |
| 1       | لتنتقف                  |                                       |                            |                     |                                         |                      |                                     |

- You can also change your password from the top menu.
- Select "Change Password," confirm and update.

•

.